# 日本病院会倶楽部 ご利用方法:利用者登録

日本病院会倶楽部はインターネットで提携先の各種サービスをご利用いただく会員限定サービスです。 このガイドは、インターネットで日本病院会倶楽部をご利用いただく際にはじめに行っていただく必要のある、利用者 登録について説明しています。

お勤め先の会員病院様から受領された会員証のみでは本サービスをご利用いただけません。大変お手数ですが、 このガイドにそって必ず利用者登録を行ってください。

### 1.準備していただくもの

インターネットを利用できるパソコンやタブレット、スマートフォン お名前と会員番号を記載した日本病院会倶楽部会員証 利用者登録用の8桁の数字(生年月日または個別にお渡しする数字) 会員Webサイトから送られてくるメールを受信するメールアドレス

#### 2.利用者登録の概要

ご利用には、まずインターネットの日本病院会倶楽部Webサイトの会員ページをご利用頂くための、利用者登録が 必要です。

利用者登録は、日本病院会倶楽部のWebサイトにある利用者初期登録ページでおこないます。

利用者登録作業中に、メールを利用してご本人確認を行います。メール受信の準備をしてから始めてください。

#### 3.操作手順

#### 日本病院会倶楽部ホームページを開く

次のURLを入力して、日本病院会倶楽部ホームページを開いてください。

http://www.jha-club.jp/

上記より、自動的に、暗号化した通信を行うページに移動し、画面を表示致します。

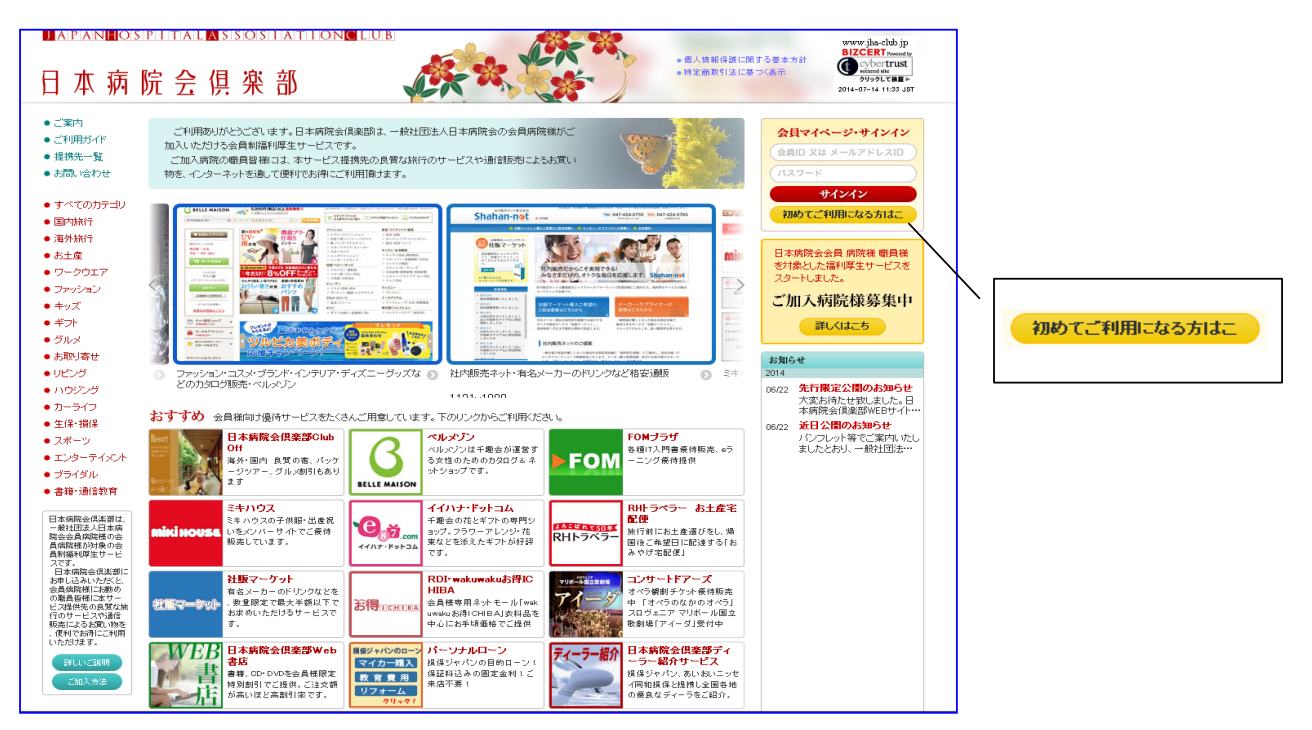

「初めて利用する方はこちら」ボタンをクリックして「初めてご利用いただく会員様の利用登録」ページへ

初めてご利用になる方はこ ボタンは画面の右上側にあります。

ボタンをクリックすると「初めてご利用いただく会員様の利用登録」の最初のページが表示します。

| 初めてご利用いただく会員様の利用登録                                                                                                    |                                                       |
|----------------------------------------------------------------------------------------------------|-------------------------------------------------------|
| お手元の会員証をご用意いただき、日本病院会倶楽部の利用登録を行ってください。メールアドレスとバスワードは間違えない<br>ように入力お願い致します。<br>重要事項を入力頂き、登録ボタンをクリックすると、登録しただいたメールアドレスにメールアドレス確認ページのURLを記載した<br>メールをすぐに送信致します。メールが到着したらメール中のURLのページを開いてください。必要事項を入力し、登録ボタンをク<br>リックすると登録が完了し、本サイトから提携各社の優待サービスをご利用頂けます。 | と 受証に記載の力で、名<br>に姓と名の区切りスペース<br>がある場合、必ず入力して<br>ください。 |
| 重要な登録事項                                                                                                    | を「-」ハイフンを除いて入                                         |
| 会員証記載の全角カナ氏名                                                                                                    | JJ0 C ( /2 C V .                                      |
| 会員証記載の会員番号                                                                                                    |                                                       |
| 生年月日(20140505のように) ※入力項目をクリックするとカレンダーが表示されます                                                                                                    |                                                       |
| 登録通知用メールアドレス                                                                                                    |                                                       |
| 登録通知用メールアドレス(確認)                                                                                                    |                                                       |
| ☑ 会員証に付属している個人情報保護規定と利用規程を確認しました。 利用登録開始メールを送信する                                                                                                    |                                                       |

このページでは、会員証に記載された全角カナ氏名と、会員番号、生年月日、メールアドレスを登録して頂きま す。

生年月日は、会員病院様によっては別途8桁の数字となることがあります。

ご登録いただいたメールアドレス宛にご本人確認のためのメールを送信致します。このメールには、メールの受 信確認と本サイト利用のための最小限の情報をご登録頂くためのページのURLをお知らせいたします。

携帯電話などのメールの場合、送信するメールを受信出来ない場合があります。受信可能なメールアドレスをご 用意ください。

会員証お引き渡し時に、別途お勤め先より受領された個人情報保護規定と利用規程をご承認の上、確認チェッ クボックスをチェックお願い致します。

必要な項目の入力を終えた 利用登録開始メールを送信する ボタンをクリックしてください。

メール送信が完了すると、下記のような表示をしますので、お手元のメールソフトでメールをチェックしてくださ L١。

| メール送信完了                                                 |  |
|---------------------------------------------------------|--|
|                                                         |  |
| 入力された登録通知用メールアドレスにメールを送信しました。<br>メールをご確認の上、利用登録を行って下さい。 |  |
| 戻る                                                      |  |

## 受信したメールに記載されたURLのページを開いてください。

下記のようなメールがお手元に到着しています。

| 送信者:                                      | Webmaster                                                                                                    |
|-------------------------------------------|----------------------------------------------------------------------------------------------------|
| 日時:                                       | 2014年『月』日                                                                                                    |
| 宛先:                                       | コーロー                                                                                                    |
| 件名:                                       | The Might And And And And And And And And And And                                                                                                    |
| 日本病院<br>会員マイ<br>送らせて<br>下記UR<br>https:/// | 様<br>会倶楽部ホームページをご利用いただきありがとうございます。<br>ページにサインインするための情報と登録された任意の登録事項を<br>いただきます<br>Lをクリックして表示するページで、パスワードを確認してください。<br>www.jha-club.jp/_app/DispPassWord.php?ID= <b><tit< b="">)。</tit<></b> |

このメールにはご本人確認のための情報を付加してあります。有効期限がありますので、到着後あまり時間をあ けずに、お知らせしたURLのページを開いてください。

メールソフトによっては、メール本文中のURLを直接開けない場合があります。そのような場合は、URLをコ ピーし、お手元のブラウザのURL欄にペーストしてご利用ください。

#### メールで送信した「会員様の利用登録情報」ページで利用者情報を登録する。

メールでお知らせした「」ページでご利用に当たって、登録重要事項と、本サイトをご活用頂くための任意情報を 登録して頂きます。

| 会員様の利用登録情報                                                                                                    |                                                            |             |                 |       |                                        |
|----------------------------------------------------------------------------------------------------|------------------------------------------------------------|-------------|-----------------|-------|----------------------------------------|
| お手数ですが、すでにご登録頂きま<br>し、確認画面へボタンをクリックしてくだ                                                                                                    | した項目の確認と、漢字ご氏名〈外国籍<br>さい。                                  | の方はアルファベット  | ▶)、ご希望のバスワードを入ナ | 直前    | <br> に登録していただいた、カナ氏 <br>今昌泰号 メールマドレフを表 |
| 会員証記載の全角カナ氏名                                                                                                    | 11000                                                      |             |                 | 示し    | ています。                                  |
| 会員証記載の会員番号<br>メールアドレス                                                                                                    | encons<br>materia                                          |             |                 | ご案 示す | 内メールや、会員ページで表<br>るためのご氏名を登録してくだ        |
| ※メールアドレスを変更する場合は、一旦」<br>ご氏名とパスワード(必須)                                                                                                    | -<br>E規に登録してから、通知メールアドレン                                   | スを変更してください。 |                 | パス    | /<br>ワードは入力した値を表示しま                    |
| ご氏名                                                                                                    |                                                            |             | ※漢字、またはアルファベット  | せんお願  | 。間違いの無いよっに2回入刀<br>い致します。               |
| ご希望のバスワード                                                                                                    |                                                            |             | ※半角英数字8文字以上を推奨  | パス    | <b>ワードを忘れないように</b> してくだ                |
| バスワード(確認)                                                                                                    |                                                            |             |                 |       |                                        |
| *登録したパスワードはお忘れにないようにお願い致します。<br>**登録後にメールで確認することも出来ます。<br>**登録預いたご氏名は、メールやWebサイトのご案内、ご本人確認表示に利用させて頂きます。<br>**登録預いたご氏名は、メールやWebサイトのご案内、ご本人確認表示に利用させて頂きます。 |                                                            |             |                 |       |                                        |
| 仕意の登録事項                                                                                                    | ◎ メールでの室内を受けます                                             |             |                 |       |                                        |
| メールでのご案内                                                                                                    | <ul> <li>C メールでの案内は不要です ()</li> </ul>                      | ※重要事項は送信い   | たします)           | 皆模員習  | 様からのご意見ご要望などを、会<br>皆様向けに公開する「お客様の      |
| お住まいの都道府県                                                                                                    | V                                                          |             |                 | 声」    | への投稿時にニックネームをご                         |
| ニックネーム                                                                                                    | <ul> <li>● ニックネームを使う</li> <li>● ニックネームを使わず匿名にする</li> </ul> | >           |                 | רניא  |                                        |
|                                                                                                    |                                                            |             | 確認画面            | ~     |                                        |

ご氏名、パスワードと任意登録事項を入力したら、「確認画面へ」ボタンをクリックして、入力内容を確認してください。

# 「利用登録情報(確認)ページで、利用者登録内容をご確認いただく

「利用登録情報」ページで入力された内容を表示しています。ご確認いただき、誤りがなければ、「利用登録を 完了する」ボタンをクリックしてください。

ボタンをクリックし、利用登録を完了すると「会員マイページ」の表示に変わり、日本病院会倶楽部サイトをご利用いただけるようになります。

| 会員様の利用登録情報(確認)                                                                                        |                   |  |  |  |  |
|----------------------------------------------------------------------------------------------------|-------------------|--|--|--|--|
| 利用登録を完了するボタンをクリックすると、日本病院会倶楽部会員利用登録が完了します。<br>念のため確認メールを、登録されたメールアドレス宛に送信しています。                       |                   |  |  |  |  |
| 会員証記載の全角カナ氏名                                                                                          | 053504,06         |  |  |  |  |
| 会員証記載の会員番号                                                                                            |                   |  |  |  |  |
| メールアドレス                                                                                               |                   |  |  |  |  |
| ※メールアドレスを変更する場合は、一旦正規に登録してから、通知メールアドレスを変更してください。<br>ご本人確認ページ 登録事項                                     |                   |  |  |  |  |
| ご氏名                                                                                                   | TESULARE          |  |  |  |  |
| ご希望のバスワード                                                                                             | *****             |  |  |  |  |
| ※登録したパスワードはお忘れにないようにお願い致します。<br>※登録後にメールで確認することも出来ます。<br>※登録預いたご氏名は、メールやWebザイトのご案内、ご本人確認表示に利用させて頂きます。 |                   |  |  |  |  |
| メールでのご案内                                                                                              | メールでの案内を受けます      |  |  |  |  |
| お住まいの都道府県                                                                                             | 東京都               |  |  |  |  |
| ニックネーム                                                                                                | ニックネームを使う (土工) 5) |  |  |  |  |
|                                                                                                    | 利用登録を完了する 戻る      |  |  |  |  |

4.(重要)提携先ご利用時の利用者登録について

本ガイドは、「日本病院会倶楽部」サイトの利用者登録についてご説明しています。 提携先サイトのご利用にあたっては、別途各提携先ごとの利用者登録が必要になります。詳しくは別途ガイドを ご用意しておりますので、ご参照ください。

日本病院会倶楽部

以上

事務局 株式会社日本病院共済会